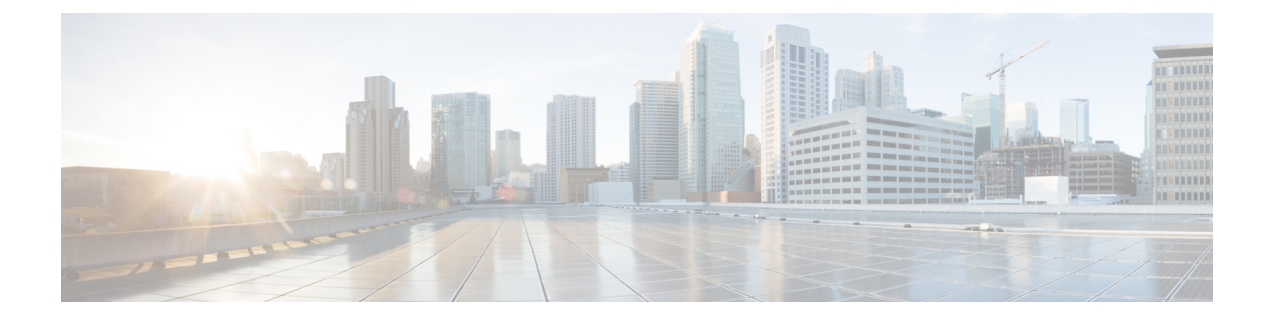

# **Local Extensible Authentication Protocol**

- Information About Local EAP, on page 1
- Restrictions for Local EAP, on page 2
- Configuring Local EAP Profile (CLI), on page 2
- Configuring Local EAP profile (GUI), on page 3
- Configuring AAA Authentication (GUI), on page 3
- Configuring AAA Authorization Method (GUI), on page 3
- Configuring AAA Authorization Method (CLI), on page 4
- Configuring Local Advanced Methods (GUI), on page 5
- Configuring WLAN (GUI), on page 5
- Configuring WLAN (CLI), on page 6
- Creating a User Account (CLI), on page 6
- Attaching a Policy Profile to a WLAN Interface (GUI), on page 7
- Deploy Policy Tag to Access Points (GUI), on page 8

## **Information About Local EAP**

Local Extensible Authentication Protocol (EAP) feature refers to the controller that acts as authenticator and authentication server. Local EAP allows 802.1x authentication on WPA Enterprise wireless clients without the use of any RADIUS server. The Local EAP refers to the EAP authentication server activity and not necessarily tied to the user credentials validation (for example) that can be delegated to an external LDAP database.

### **Feature Scenarios**

Local EAP is designed to allow administrators to use Enterprise-grade 802.1x authentication for a limited number of users in situations and branches where an external dedicated RADIUS server may not be available. It can also work as an emergency backup in case the RADIUS server is not available.

### **Use Cases**

You can implement Local EAP either with users local to the controller or use an external LDAP database to store the user credentials.

## **Restrictions for Local EAP**

- It is not possible to configure AAA attributes, such as per-user ACL or per-user session timeout using local EAP.
- Local EAP only allows user database either locally on the controller or on an external LDAP database.
- Local EAP supports TLS 1.2 as of 17.1 and later software release.
- Local EAP uses the trustpoint of your choice on the controller. You will either need to install a publicly trusted certificate on the controller or import it on the clients for the EAP session to be trusted by the client.
- Local EAP supports EAP-FAST, EAP-TLS, and PEAP as EAP authentication methods.

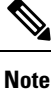

*PEAP-mschapv2* does not work when using certain external LDAP databases that only support clear text passwords.

# **Configuring Local EAP Profile (CLI)**

|        | Command or Action                                       | Purpose                                       |
|--------|---------------------------------------------------------|-----------------------------------------------|
| Step 1 | configure terminal                                      | Enters global configuration mode.             |
|        | Example:                                                |                                               |
|        | Device# configure terminal                              |                                               |
| Step 2 | eap profile name                                        | Creates an EAP profile.                       |
|        | Example:                                                |                                               |
|        | Device(config)# eap profile mylocapeap                  |                                               |
| Step 3 | method peap                                             | Configures the PEAP method on the profile.    |
|        | Example:                                                |                                               |
|        | Device(config-eap-profile)# method peap                 |                                               |
| Step 4 | pki-trustpoint name                                     | Configures the PKI trustpoint on the profile. |
|        | Example:                                                |                                               |
|        | Device(config-eap-profile)#<br>pki-trustpoint admincert |                                               |
|        |                                                         | 1                                             |

## **Configuring Local EAP profile (GUI)**

### Procedure

- **Step 1** Choose **Configuration** > **Security** > **Local EAP**.
- Step 2 Click Add.
- **Step 3** In the Create Local EAP Profiles page, enter a profile name.
  - **Note** It is not advised to use LEAP EAP method due to its weak security. You can use any of the following EAP methods to configure a trustpoint:
    - EAP-FAST
    - EAP-TLS
    - PEAP

Clients do not trust the default controller certificate, so you need to deactivate the server certificate validation on the client side or install a certificate trustpoint on the controller.

Step 4 Click Apply to Device.

## **Configuring AAA Authentication (GUI)**

## Procedure

- **Step 1** Choose **Configuration** > **Security** > **AAA**, and navigate to the **AAA Method List** > **Authentication** tabs.
- Step 2 Click Add.
- **Step 3** Choose **dot1x** as the **Type** and **local** as the **Group Type**.
- Step 4 Click Apply to Device.

## **Configuring AAA Authorization Method (GUI)**

### Procedure

Step 1Navigate to Authorization sub-tab.Step 2Create a new method for credential-download type and point it to local.

Note Perform the same for network authorization type.

# **Configuring AAA Authorization Method (CLI)**

|        | Command or Action                                                         | Purpose                                                                |
|--------|---------------------------------------------------------------------------|------------------------------------------------------------------------|
| Step 1 | configure terminal                                                        | Enters global configuration mode.                                      |
|        | Example:                                                                  |                                                                        |
|        | Device# configure terminal                                                |                                                                        |
| Step 2 | aaa new-model                                                             | Creates a AAA authentication model.                                    |
|        | Example:                                                                  |                                                                        |
|        | Device(config)# aaa new-model                                             |                                                                        |
| Step 3 | aaa authentication dot1x default local                                    | Configures the default local RADIUS server.                            |
|        | Example:                                                                  |                                                                        |
|        | Device(config)# aaa authentication dot1x default local                    |                                                                        |
| Step 4 | aaa authorization credential-download<br>default local                    | Configures default database to download credentials from local server. |
|        | Example:                                                                  |                                                                        |
|        | Device(config)# aaa authorization<br>credential-download default local    |                                                                        |
| Step 5 | aaa local authentication default authorization default                    | Configures the local authentication method list.                       |
|        | Example:                                                                  |                                                                        |
|        | Device(config)# aaa local authentication<br>default authorization default |                                                                        |
| Step 6 | aaa authorization network default local                                   | Configures authorization for network services.                         |
|        | Example:                                                                  |                                                                        |
|        | Device(config)# aaa authorization network default local                   |                                                                        |

## **Configuring Local Advanced Methods (GUI)**

## Procedure

**Step 1** In the **Configuration** > **Security** > **AAA** window, perform the following:

- a. Navigate to AAA Advanced tab.
- b. From the Local Authentication drop-down list, choose a default local authentication.
- c. From the Local Authorization drop-down list, choose a default local authorization.

Step 2 Click Apply.

## **Configuring WLAN (GUI)**

| Step 1<br>Step 2<br>Step 3 | Choose <b>Configuration</b> > <b>Tags &amp; Profiles</b> > <b>WLANs</b> .<br>In the <b>WLANs</b> window, click the name of the <b>WLAN</b> or click <b>Add</b> to create a new one.<br>In the <b>Add/Edit WLAN</b> window that is displayed, click the <b>General</b> tab to configure the following parameter |  |
|----------------------------|----------------------------------------------------------------------------------------------------|--|
|                            | • In the <b>Profile Name</b> field, enter or edit the name of the profile.                                                                                                    |  |
|                            | • In the <b>SSID</b> field, enter or edit the SSID name.                                                                                                    |  |
|                            | The SSID name can be alphanumeric, and up to 32 characters in length.                                                                                                    |  |
|                            | • In the WLAN ID field, enter or edit the ID number. The valid range is between 1 and 512.                                                                                                    |  |
|                            | • From the Radio Policy drop-down list, choose the 802.11 radio band.                                                                                                    |  |
|                            | • Using the Broadcast SSID toggle button, change the status to either Enabled or Disabled.                                                                                                    |  |
|                            | • Using the Status toggle button, change the status to either Enabled or Disabled.                                                                                                    |  |
| Step 4                     | In the AAA tab, you can configure the following:                                                                                                    |  |
|                            | <b>a.</b> Choose an authentication list from the drop-down.                                                                                                    |  |
|                            | <b>b.</b> Check the <b>Local EAP Authentication</b> check box to enable local EAP authentication on the WLAN. Also, choose the required <b>EAP Profile Name</b> from the drop-down list.                                                                                                    |  |
| Step 5                     | Click Save & Apply to Device.                                                                                                    |  |

# **Configuring WLAN (CLI)**

## Procedure

|        | Command or Action                                                          | Purpose                                                                                                    |
|--------|----------------------------------------------------------------------------|----------------------------------------------------------------------------------------------------|
| Step 1 | configure terminal                                                         | Enters global configuration mode.                                                                                   |
|        | Example:                                                                   |                                                                                                    |
|        | Device# configure terminal                                                 |                                                                                                    |
| Step 2 | wlan wlan-name wlan-id SSID-name                                           | Enters the WLAN configuration sub-mode.                                                                             |
|        | <b>Example:</b><br>Device(config)# wlan localpeapssid 1<br>localpeapssid   | <i>wlan-name</i> —Is the name of the configured WLAN.                                                               |
|        |                                                                            | <i>wlan-id</i> —Is the wireless LAN identifier. The range is 1 to 512.                                              |
|        |                                                                            | <i>SSID-name</i> —Is the SSID name which can contain 32 alphanumeric characters.                                    |
|        |                                                                            | <b>Note</b> If you have already configured this command, enter <b>wlan</b> <i>wlan-name</i> command.                |
| Step 3 | security dot1x authentication-list auth-list-name                          | Enables security authentication list for dot1x security. The configuration is similar for all dot1x security WLANs. |
|        | Example:                                                                   |                                                                                                    |
|        | <pre>Device(config-wlan)# security dot1x authentication-list default</pre> |                                                                                                    |
| Step 4 | local-auth profile name                                                    | Sets EAP Profile on an WLAN.                                                                                        |
|        | Example:                                                                   | profile name—Is the EAP profile on an WLAN.                                                                         |
|        | Device(config-wlan)# local-auth<br>mylocaleap                              |                                                                                                    |

# **Creating a User Account (CLI)**

|        | Command or Action          | Purpose                           |
|--------|----------------------------|-----------------------------------|
| Step 1 | configure terminal         | Enters global configuration mode. |
|        | Example:                   |                                   |
|        | Device# configure terminal |                                   |

|        | Command or Action                                       | Purpose                                                  |
|--------|---------------------------------------------------------|----------------------------------------------------------|
| Step 2 | user-name user-name                                     | Creates a user account.                                  |
|        | Example:                                                |                                                          |
|        | <pre>Device(config) # user-name 1xuser</pre>            |                                                          |
| Step 3 | creation-time time                                      | Creation time of the user account.                       |
|        | Example:                                                |                                                          |
|        | Device(config)# creation-time 1572730075                |                                                          |
| Step 4 | description user-name                                   | Adds a user-defined description to the new user account. |
|        | Example:                                                |                                                          |
|        | Device(config)# description 1xuser                      |                                                          |
| Step 5 | password 0 password                                     | Creates a password for the user account.                 |
|        | Example:                                                |                                                          |
|        | <pre>Device(config)# password 0 Cisco123</pre>          |                                                          |
| Step 6 | type network-user description user-name                 | Specifies the type of user account.                      |
|        | Example:                                                |                                                          |
|        | Device(config)# type network-user<br>description 1xuser |                                                          |

# Attaching a Policy Profile to a WLAN Interface (GUI)

### Procedure

| Step 1 | Choose Configuration > Tags & Profiles > Tags.                                               |
|--------|----------------------------------------------------------------------------------------------|
| Step 2 | On the Manage Tags page, click Policy tab.                                                   |
| Step 3 | Click Add to view the Add Policy Tag window.                                                 |
| Step 4 | Enter a name and description for the policy tag.                                             |
| Step 5 | Click <b>Add</b> to map the WLAN and policy.                                                 |
| Step 6 | Choose the WLAN profile to map with the appropriate policy profile, and click the tick icon. |
| Step 7 | Click Save & Apply to Device.                                                                |

# **Deploy Policy Tag to Access Points (GUI)**

| Step 1 | Choose Configuration > Wireless > Access Points.                               |  |
|--------|--------------------------------------------------------------------------------|--|
| Step 2 | 2 On the All Access Points page, click the access point you want to configure. |  |
|        | Make sure that the tags assigned are the ones you configured.                  |  |
| Step 3 | Click Apply.                                                                   |  |